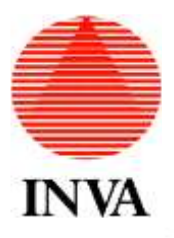

MANUALE UTENTE

# TUTELA SEGNALAZIONE ILLECITI (C.D. WHISTLEBLOWER)

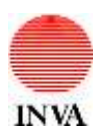

## INDICE

| 1. | ACCESSO AL SISTEMA                          | 3   |
|----|---------------------------------------------|-----|
| 2. | NUOVA SEGNALAZIONE DIPENDENTE               | 4   |
| 3. | NUOVA SEGNALAZIONE CONSULENTE COLLABORATORE | 6   |
| 4. | CONTROLLO STATO SEGNALAZIONE                | . 7 |

| Errore. L'origine riferimento non è stata<br>trovataErrore. L'origine riferimento non è<br>stata trovataSRErrore. L'origine<br>riferimento non è stata trovata. Errore | VERSIONE ERRORE. L'ORIGINE<br>RIFERIMENTO NON È STATA<br>TROVATA. ERRORE. L'ORIGINE |
|----------------------------------------------------------------------------------------------------|-------------------------------------------------------------------------------------|
| RIFERIMENTO NON E STATA TROVATA. ERRORE.                                                                                                    | RIFERIMENTO NON È STATA                                                             |
| L ORIGINE RIFERIMENTO NON E STATA TROVATA.                                                                                                    | TROVATA.                                                                            |

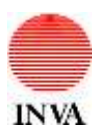

### 1. ACCESSO AL SISTEMA

Nel sito internet regionale, alla sezione "Amministrazione trasparente", sotto-sezione "Atri contenuti – Corruzione", pagina "Tutela segnalazione illeciti", o direttamente utilizzando il seguente link:

<u>http://www.regione.vda.it/amministrazionetrasparente/altricontenuti/corruzione/tutela\_segnalazione\_illeciti\_i.aspx</u> è possibile accedere all'applicativo per l'inserimento di una segnalazione di illecito da parte di un dipendente regionale oppure di un consulente/collaboratore dell'Ente.

| Tutele competence illociti                                                                                                    | ALTRI CONTENUTI                                                                                                    |
|----------------------------------------------------------------------------------------------------|----------------------------------------------------------------------------------------------------|
| luteia segnalazione illeciti                                                                                                    | Comuzione                                                                                                    |
| L'articolo 1, comma 51, della legge m. 190/2012 ha introdotto una specifica forma di futeta a beneficio del pubblico<br>dipendente che inferiose di condotte llectte - della comto la PA, di cui al Táblo X, Capo I, del codore penale, ma anche<br>strazoni di matticosanamento dell'Amministrazone a cousa dell'uso a fine privato delle funziori pubbliche - delle quali sia<br>venuto a conoscenza in ragione del rapporto di lavoro.                                                                                                    | Atti ottemperanza provvedimenti<br>Crvi TrANAC<br>Violazioni disposizioni D. (gs. 29/2013<br>Tutela secretazione ellecti |
| Per analogia, la medesima forma di tutaria è estesa anche al consulenti e al collaboratori dell'Ente                                                                                                    |                                                                                                    |
| Idpendenti e i consulenticotoboratim possono effettuare una segnatazione selezionando, rispettivamente, i pustanti<br>Nuova segnatazione dipendente" e "Nuova segnatazione consulentecoteboratore" e compliando il campo "Contenuto della<br>espanalizione". Mediante il pustante "Controlla stato segnalazione"e, invece, possibile venticare lo stato di avanzamento<br>della segnatazione inotitata.                                                                                                    | Acolesa cinco<br>Auto di servizio                                                                                        |
| Cinvio di una segnalazione da avvio à un procedimento listuttorio curato dal Responsabile della prevenzione della<br>comuzione e gestito nel rispetto del principio di intervatezza dei dati identificabili del segnalante e, in generale, della<br>normativa in materia di protezione dei dati personali.                                                                                                    |                                                                                                    |
| La segnalazione è sottratta alla discipina dell'accesso ai documenti amministrativi, di cui agli articoli 22 e seguenti della<br>egge n. 241/1990.                                                                                                    |                                                                                                    |
| Envoivo sistema informatizzato per la gestione delle segnatazioni di condotte llacite - introdutto in sostituzione di quello<br>precedentemente additato cari Amministrazione regionale, tastato su incolelli documentali cartacei - otto maggiori garanzie<br>di protezione dell'identtà dati espansante grazia ella segnatazione dei dati identificativi delle espansante dati contenuto della<br>segnatazione, all'adozione di codici sostitutivi del predetti dati identificativi, alla conduzione della fase istrudora in modalità<br>anonima e alla successiva associazione della segnatazione con l'identificativi, alla conduzione della fase istrudora in modalità<br>anonima e alla successiva desociazione della segnatazione con l'identificativi alla conduzione della fase istrudora in modalità<br>attettamente recessano (ad esemplo, in caso di procedimento disciplinare a carico del segnalato, gualora is nyelazione<br>dell'attettamente indigenzazione pri a dimea dell'incolpato). |                                                                                                    |
| Fer contro, il segnalazité é personalmente responsabile del contenuit della segnatazione e, ee essa riporta informazioni false<br>o se è stata resa con dolo o colpa grave, ne reponde a título di calumna o difarnazione ovvero, per lo desau titolo, ai sensi<br>dell'articolo 2043 del codice civite.                                                                                                    |                                                                                                    |
| Nuova segnalazione dipendente                                                                                                    |                                                                                                    |
|                                                                                                    |                                                                                                    |
| Nuova segnalazione consulente/collaboratore                                                                                                    |                                                                                                    |
| Controllo state competeniene                                                                                                    |                                                                                                    |
| Controlla stato segnalazione                                                                                                    |                                                                                                    |
|                                                                                                    |                                                                                                    |

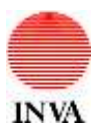

#### 2. NUOVA SEGNALAZIONE DIPENDENTE

Sono di seguito riportati i passaggi per l'inserimento di una segnalazione da parte di un dipendente regionale.

Per inserire una segnalazione occorre, innanzitutto, premere il tasto "*Nuova segnalazione dipendente*"; comparirà, quindi, la seguente videata, ove devono essere inserite le proprie credenziali. Premere, quindi, il tasto *Login*.

| Région Autonome<br>Vallée d'Aoste Valle d'Aosta                                                                                                    |                       |
|----------------------------------------------------------------------------------------------------|-----------------------|
| Accesso riservato                                                                                                    |                       |
| Inserisci il tuo Nome Utente e Password<br>Nome Utente:<br>Password:<br>Login Reset                                                                             |                       |
| A questo punto, occorre selezionare la voce <i>Segnalazione</i> dal menu di sinistra.                                                                           | Q. ¥ ☆ =              |
| 👯 App ★ Bookmarks 🧕 Outlook Web App 🧧 YouTube - Broadcarr 📓 Google 🗋 Scepi il volo 🗋 Scepi il volo 🗋 Dettaglio Biglietto 🐧 Libers 🕤 Google 🦻 Aca Pic   The Term | n. 🗰 🖸 Albi Preferiti |
| Vallée d'Aoste 😻 Valle d'Aosta                                                                                                    | CondotteIllecite      |
| Segnalazione Bucharatano                                                                                                    | ITA FRA               |
| TEST                                                                                                    |                       |
| Logout                                                                                                    |                       |
| Condottetilecite @ 2010-2016, Regione Autonoma Valle d'Aosta - IN.VA. S.p.A.                                                                                    |                       |

#### Si prosegue, quindi, con la digitazione della segnalazione e la selezione del tasto Invia.

|--|

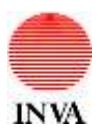

Terminata l'operazione, il sistema riporterà a video il **"codice della segnalazione"**. Attenzione a non smarrire tale codice, poiché senza di esso non sarà più possibile risalire alla segnalazione.

Si fa presente che, a tutela dell'identità del segnalante, il sistema assicura la separazione dei dati identificativi del segnalante dal contenuto della segnalazione e l'adozione di codici sostitutivi degli stessi dati identificativi.

E' possibile, infine, stampare la segnalazione premendo il tasto *Stampa*, mentre per uscire dall'applicativo occorre premere il tasto *Logout*.

| Home                                     | Mome > Segnalazione                                                                                    | H                                                                                                    |                                                                                                    | ITA                                  | FRA |
|------------------------------------------|----------------------------------------------------------------------------------------------------|----------------------------------------------------------------------------------------------------|----------------------------------------------------------------------------------------------------|--------------------------------------|-----|
| Segnalazione                             | Toseromento segnalazione                                                                               |                                                                                                    |                                                                                                    |                                      |     |
| ACCULATE                                 | La tuo richiesta è stato in                                                                            | viata as responsabili RPC.                                                                                                    |                                                                                                    |                                      |     |
| Logout                                   | Compilare il campo "Con<br>Attenzione: per contro<br>sistema - nella sezione<br>non potrà più essere e | enuto della segnalazione".<br>lare lo stato della segnalazione, è necessario la<br>"Controlla stato segnalazione". In caso di sma<br>Tettuato. | nmettere il "Codice Segnalazione" - generato auto<br>rrimento di tale codice, il controllo sullo stato del | omaticamente dal<br>Ila segnalazione |     |
| Codice Segnalazione 1gTiyM26QXNu Data se |                                                                                                    | Data segnalazione 06/0                                                                                                    | 5/2016                                                                                                    |                                      |     |
|                                          | Contenuto della<br>segnalazione*                                                                       | test                                                                                                    |                                                                                                    |                                      |     |
| Stampa                                   |                                                                                                    |                                                                                                    |                                                                                                    |                                      |     |
|                                          | * Campo obbligatorio                                                                                   |                                                                                                    |                                                                                                    |                                      |     |

| ERRORE. L'ORIGINE RIFERIMENTO NON È STATA<br>TROVATAERRORE. L'ORIGINE RIFERIMENTO NON È<br>STATA TROVATASRERRORE. L'ORIGINE<br>RIFERIMENTO NON È STATA TROVATAERRORE.<br>L'ORIGINE RIFERIMENTO NON È STATA TROVATA. | VERSIONE ERRORE. L'ORIGINE<br>RIFERIMENTO NON È STATA<br>TROVATAERRORE. L'ORIGINE<br>RIFERIMENTO NON È STATA<br>TROVATA. | Pag <b>5</b> / |
|----------------------------------------------------------------------------------------------------|----------------------------------------------------------------------------------------------------|----------------|
|----------------------------------------------------------------------------------------------------|----------------------------------------------------------------------------------------------------|----------------|

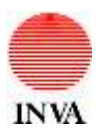

#### 3. NUOVA SEGNALAZIONE CONSULENTE COLLABORATORE

Sono di seguito riportati i passaggi per l'inserimento di una segnalazione da parte di un consulente/collaboratore dell'Ente.

Per inserire una segnalazione occorre, innanzitutto, premere il tasto "Nuova segnalazione Consulente/Collaboratore".

| Registrazione Segnalante                                                                                                    |                                                                                                    |                                                                                                    | ITA I                                                   |
|----------------------------------------------------------------------------------------------------|----------------------------------------------------------------------------------------------------|----------------------------------------------------------------------------------------------------|---------------------------------------------------------|
| Registrazione Segnalanta                                                                                                    |                                                                                                    |                                                                                                    |                                                         |
| Inserire le proprie generalità e gli estr<br>Compilare il campo "Contenuto della s<br>Attenzione: per controllare lo stato<br>"Controlla stato segnalazione". In | eni di un documente d'Identità.<br>agnalazione".<br>della sognalazione, è necessario immetter<br>caso di susarrimento di tale codico, il contre | e il "Codice Segnalizzione" - generato automatic<br>dio vallo stato della segnalazione non potrà biù c | nmente dal sistema - nella sezione<br>nsera aflattuato. |
| Codice Segnalazione                                                                                                    |                                                                                                    | Data segnalazione                                                                                      | 13/05/2016                                              |
| Cognome*                                                                                                    |                                                                                                    |                                                                                                    |                                                         |
| Nome <sup>a</sup>                                                                                                    |                                                                                                    |                                                                                                    |                                                         |
| Codice fiscale*                                                                                                    |                                                                                                    |                                                                                                    |                                                         |
| Tipologia Documento*                                                                                                    | - Nessuno - •                                                                                                    |                                                                                                    |                                                         |
| Numero Documento*                                                                                                    |                                                                                                    |                                                                                                    |                                                         |
| Allega Documento Identità (PDF)*                                                                                                    | Bragi file Nessun file selezionato                                                                                                    |                                                                                                    |                                                         |
| Contenuto della segnalazione*                                                                                                    |                                                                                                    |                                                                                                    |                                                         |
| Divia Segnalazione Chiudi                                                                                                    |                                                                                                    |                                                                                                    |                                                         |

\* Campo obbligatorio

Si prosegue, quindi, compilando tutti i campi e allegando in formato PDF il proprio documento d'identità.

Si inserisce, poi, la segnalazione e si seleziona il tasto Invia segnalazione.

Terminata l'operazione, il sistema riporterà a video il "**codice della segnalazione**". Attenzione a non smarrire tale codice, poiché senza di esso non sarà più possibile risalire alla segnalazione.

Si fa presente che, a tutela dell'identità del segnalante, il sistema assicura la separazione dei dati identificativi del segnalante dal contenuto della segnalazione e l'adozione di codici sostitutivi degli stessi dati identificativi.

E' possibile, infine, stampare la segnalazione premendo il tasto *Stampa*, mentre per uscire dall'applicativo occorre premere il tasto *Logout*.

|--|

Modello MOD5\_PP\_PSWsr - Edizione 30/11/2008 - Rev. 1

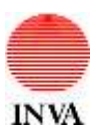

#### 4. CONTROLLO STATO SEGNALAZIONE

Per controllare lo stato della propria segnalazione occorre premere il tasto "Controlla stato segnalazione".

| Région Autonome<br>Vallée d'Aoste | 8     | Regione Autonoma<br>Valle d'Aosta |            |  |
|-----------------------------------|-------|-----------------------------------|------------|--|
| Riepilogo segnalazione            |       |                                   |            |  |
| Visualizza riepilogo Segnalaz     | tione |                                   |            |  |
| Codice Segnalazione               |       |                                   | Cerca Esci |  |
|                                   |       |                                   |            |  |

CondotteIllecite © 2010-2016, Regione Autonoma Valle d'Aosta - IN.VA. S.p.A.

Si procede, quindi, inserendo il codice della segnalazione e selezionando il tasto *Cerca*. Saranno, quindi, visualizzate le informazioni sullo stato di avanzamento dell'istruttoria.

| Codice Segnalazione          | ſ            | Cerca Es | sci |                   |            |
|------------------------------|--------------|----------|-----|-------------------|------------|
| Codice Segnalazione          | 1gTiyM26QXNu | 1        |     | Data segnalazione | 06/05/2016 |
|                              | test         |          |     |                   |            |
| Contenuto della Segnalazione |              |          |     |                   |            |
|                              |              |          |     |                   |            |
| Data Esito                   | [            |          |     |                   |            |
|                              |              |          |     |                   |            |
|                              |              |          |     |                   |            |
| Esito Istruttoria            |              |          |     |                   |            |
|                              |              |          |     |                   |            |
|                              |              |          |     |                   |            |

Chiudi Stampa

Visualizza neptioga Segnalazione

Premendo il tasto stampa è possibile, infine, stampare le informazioni contenute nella pagina.

|--|